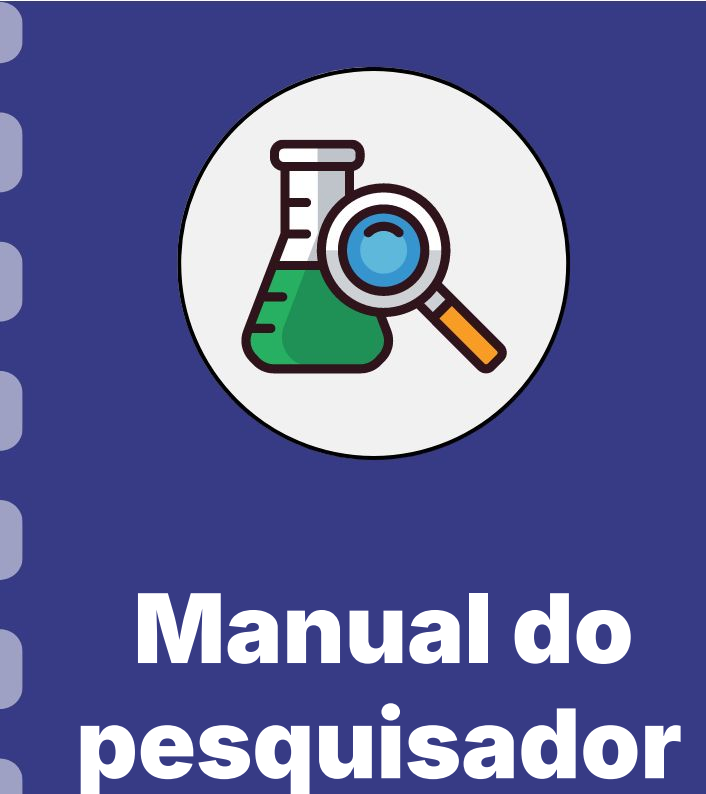

## Anexo I - Relação de Pagamentos

Atualização: 15/08/2024

Siga o fluxo abaixo para realizar o procedimento de do envio do Anexo I - Relação de Pagamentos.

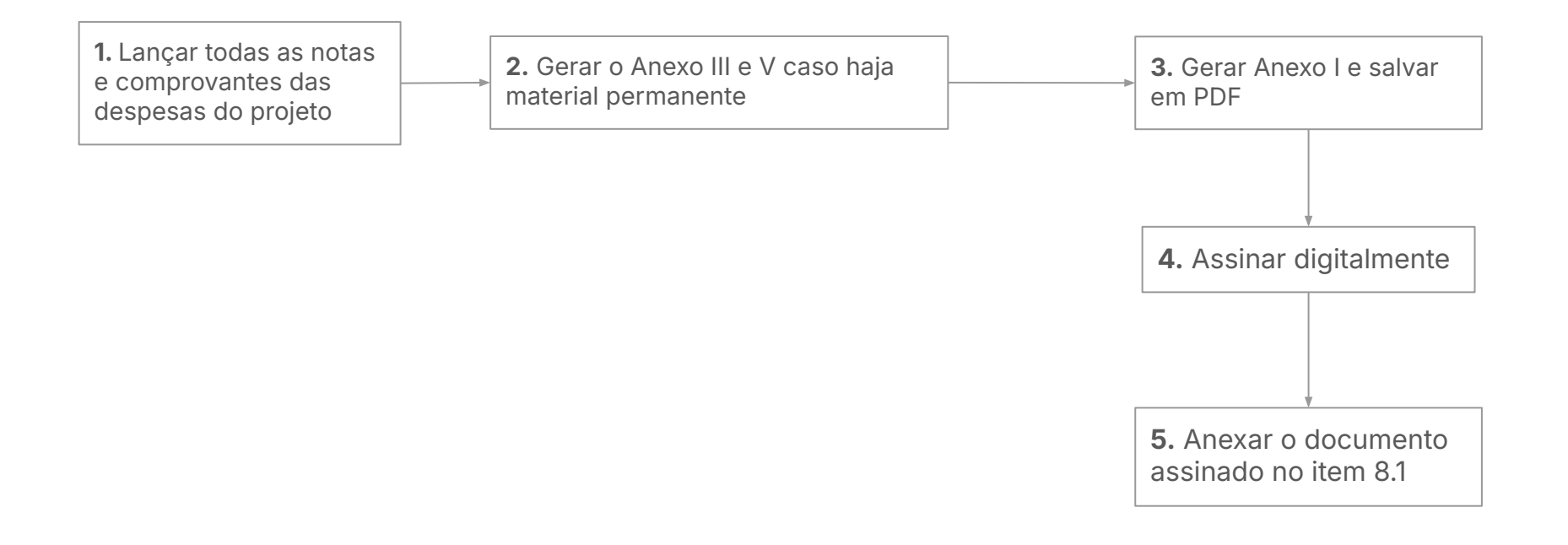

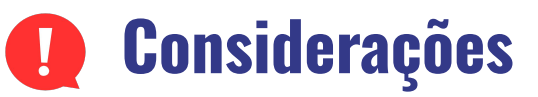

- O Anexo I é gerado automaticamente com o lançamento das despesas nos Anexos II e IV.
- É necessário que **TODAS** as despesas do período estejam nesta relação;

## Anexo I - Relação de Pagamentos

Após realizar o lançamento de todas as despesas e seus comprovantes, o coordenador deve realizar gerar a relação de pagamentos no SigFundect, conforme os passos a seguir.

#### Passo 1

- 1. Acessar SigFundect através do link;
- A página inicial (a) será carregada. Desça e localize a seção "Minhas propostas/Inscrições em Andamento/Concluídas" (b);
- Localize a proposta que deseja e clique sobre ela, em seguida clique em "Informações" (c) para acessar a "Área do Projeto Contratado".

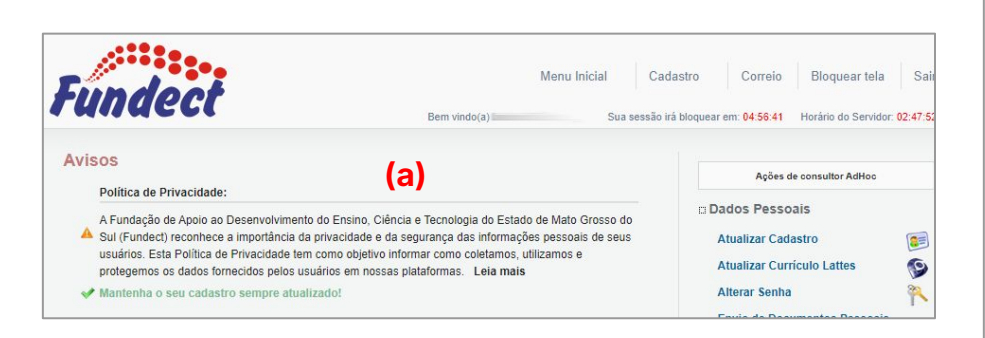

| 03.04.2023 • I                                    |         |
|---------------------------------------------------|---------|
| Título • Immunumumumumumumumumumumumumumumumumumu |         |
| Edital • Chamada                                  |         |
| Coordenador • Contraction Contraction             |         |
| Modalidade • Projeto                              |         |
| Enviado em • 03.04.2023                           | (c)     |
| Situação • Projeto Em Andamento                   | (-)     |
|                                                   | 📲 👩 🗟 🄇 |

## **Anexar Documento no SigFundect**

#### Passo 2

1. A "Área de Projeto Contratado" (a) será carregada. No menu à direita clique em "6.2 Editar Formulários" (b) dentro de Prestação de Contas

| Área de Projeto Contrata                                                          | Bem vindo(a)    | Sua sessão irá bloquear em: 04:59:51 Horário do Servidor: 0                                                                                                    |
|-----------------------------------------------------------------------------------|-----------------|----------------------------------------------------------------------------------------------------|
| (a)<br>Informações Projeto<br>Nº Processo:<br>Projeto:<br>Edital:<br>Coordenador: | 83<br>Chamada E | Sua sessal na bioquear em 04.59.51 Prorano do Servidor. 4 I. Informações Técnicas I.1 Resumo do Projeto I.2 Relatórios/Prest. de Contas I.3 Solicitações e Alterações 2. Informações Jurídicas 2.1 Termo Original 2.2 Termos Aditivos |
|                                                                                   |                 | 3.1 Cronograma de Desembolso                                                                                                    |

 Para acessar o documento, selecione Anexo V -Relação de Pagamentos (c)

|   | 4.3 Substituição                   |     |
|---|------------------------------------|-----|
|   | 4.4 Em edição                      |     |
|   | 4.5 Acompanhamento de solicitações |     |
| 5 | . Informações Administrativas      |     |
|   | 5.1 Localização do Processo        |     |
| 6 | . Prestação de Contas              |     |
|   | 6 1 Novo Formulário                | (b) |
|   | 6.2 Editar Formulários             | (U) |

| Formulários de Prestação de Contas                                                                                                 |   |
|----------------------------------------------------------------------------------------------------|---|
| Selecione                                                                                                    | ~ |
| Selecione<br>Formulários Técnicos<br>Anexo VI - Relatório Técnico de Projeto de Pesquisa (1) <b>(C)</b><br>Formulários Financeiros |   |
| Anexo I - Relação de Pagamentos                                                                                                    |   |

## **Anexo I - Relação de Pagamentos**

#### Passo 3

O Anexo I - Relação de Pagamentos será carregado (a);

- 1. Confira o Tipo (se é Parcial ou Final);
- 2. Confira se a vigência está correta;
- 3. Confira se **TODAS** as despesas referentes ao período em questão estão no Anexo.
- Se tudo estiver correto, clique em "Salvar" e depois em "Enviar";

Caso algum despesa não apareça na relação, é necessário voltar no Anexo II e conferir a data que foi utilizada. Caso esteja fora do período de vigência, altere-a e salve.

|     |                                                                                                    | Anexo I - Relação de Pagamentos                                                                                                    |  |
|-----|----------------------------------------------------------------------------------------------------|----------------------------------------------------------------------------------------------------|--|
| (a) |                                                                                                    | DADOS GERAIS                                                                                                    |  |
| (a) | Chamada:                                                                                                    |                                                                                                    |  |
|     | Programa:                                                                                                    |                                                                                                    |  |
|     | Número do Protocolo:                                                                                                    | 4                                                                                                    |  |
|     | Termo de Outorga:                                                                                                    | C 3/2021 Outorgado:                                                                                                    |  |
|     | Tipo:                                                                                                    | Final                                                                                                    |  |
|     | Período:                                                                                                    | de 08/06/2021 à 30/08/2022                                                                                                    |  |
|     | Título do Projeto:                                                                                                    | No. of Contract of Contract of |  |
|     |                                                                                                    | 08/06/2021 a 30/08/2022                                                                                                    |  |
|     | Vigëncia:                                                                                                    | 08/06/2021 a 30/08/2022                                                                                                    |  |
|     | Vigencia:<br>Relação de Pagamentos<br>Ordenar por: Data o                                                                                                    | 08/06/2021 a 30/08/2022<br>do Pagamento ▼<br>CNPJ/CPF Natureza Forma de Chegue Número do NE nº Data Poto Data Valo                                                                                                    |  |
|     | Vigencia:<br>Relação de Pagamentos<br>Ordenar por: Data de la construction de la construction | O8/06/2021 a 30/08/2022   do Pagamento ▼   CNPJ/CPF Natureza<br>da<br>Despesa<br>Pagamento<br>Material<br>Critação Forma de<br>Pagamento<br>Material<br>Cartão<br>Formanente<br>Material<br>Cartão<br>Forma de<br>Despesa Cheque<br>nº. Número do<br>documento<br>documento NF nº. Data Pgto<br>Data<br>Criação Data<br>Criação Valo                                                                                                    |  |

| Enviar | Salvar | Salvar e Fechar | Gerar PDF | Fechar |
|--------|--------|-----------------|-----------|--------|
|--------|--------|-----------------|-----------|--------|

### **Documentos a serem anexados no SIGFUNDECT**

#### Passo 4

- 1. Clique em "Gerar PDF" e salve o arquivo
- Em seguida, assine o documento através do GOV.br
- 3. Anexe o termo no item 8.1 Documentos dentro da Área do Projeto Contratado. Se necessário consulte o Manual 12, disponível no site da Fundect, que dispõe sobre como realizar a inserção de documentos no item 8.1.

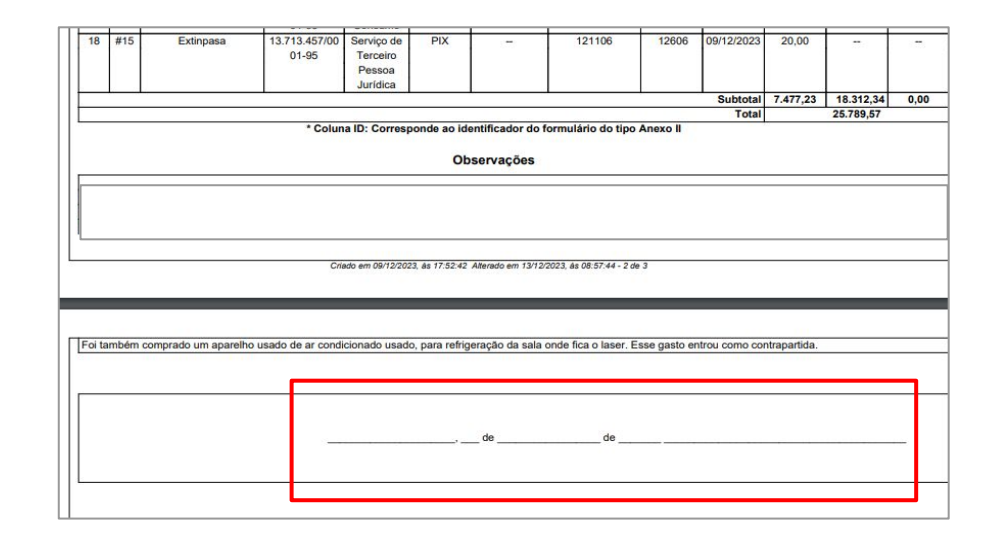

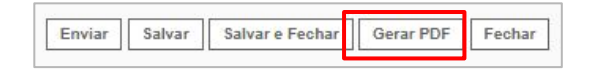

# Em caso de dúvidas...

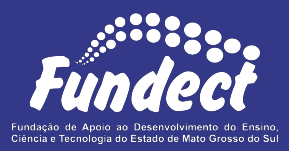

Contatar o setor responsável pelo seu edital e/ou pela prestação de contas:

(Whatsapp)

#### Gerência de Prestação de Contas Financeira

3316-6716 3316-6717 pcontas.fundect@qmail.com

Gerência de Projetos 3316-6725 (Whatsapp) fundectprojetos@gmail.com